$\square$ 

# STRATA Master Version 9.1 Release Notes

## **STRATA Master Version 9.1.2 Release Notes**

| Com Committee                   | A change has been made to allow a lot to be self-nominated on the            |
|---------------------------------|------------------------------------------------------------------------------|
| corp – committee                | committee tab.                                                               |
|                                 | When recording details in regard to a property you are now able to record    |
|                                 | the number of primary and utility lots.                                      |
|                                 | The information is displayed at the top of the Corp screen, to the right of  |
|                                 | Registered and Total lots.                                                   |
|                                 | When upgrading, Primary lots will be prep-populated with the total number    |
|                                 | of registered lots on each plan. To update the number of Primary and Utility |
|                                 | lots:                                                                        |
| Corp – Primary and Utility lots | Place the Corp screen in Edit mode                                           |
|                                 | Record the number of Primary and Utility lots                                |
|                                 | Save                                                                         |
|                                 | The primary and utility lot values can be viewed in Quick reports –          |
|                                 | Corporations, in the columns to the right of lots.                           |
|                                 | Note: Where the total primary plus utility lots is not equal to the total    |
|                                 | number of registered lots a message will be displayed on saving, and a       |
|                                 | warning message will be displayed on the Corp – General tab.                 |
|                                 | Quick Report – Corporations Calculate Mandatory Audits for NSW has           |
| Mandatory Audit Report          | been updated to calculate the audit requirement based on the number of       |
|                                 | primary lots, not registered lots.                                           |
|                                 | A new option has been added to the Meeting Attendance Register to Show       |
| Meeting Attendance Register     | tenant details on the report.                                                |
|                                 | Where a valid tenant is recorded on a lot the name of the tenant will be     |
| Show tenant option              | displayed directly under the Owners' contact name on the report.             |
|                                 | Note: Vote will always default to No.                                        |
|                                 | The following issues have been resolved:                                     |
|                                 | When running Quick Reports – Meetings – Show plans with 50% or more          |
|                                 | valid tenancy Print Preview and Print Report had not been activated.         |
|                                 | The Statement of Key Financial Information was not reporting Income          |
|                                 | accurately or displaying correctly where the report was more than one page   |
|                                 | per fund.                                                                    |
| Other Changes                   | Issuing a Section 184 could not be completed where the Funding Proposal      |
|                                 | was recorded in a particular format.                                         |
|                                 | When recording a lease commencement date, you are now able to                |
| I                               | 1                                                                            |

| record a future date.                                                   |
|-------------------------------------------------------------------------|
| • The Strata Roll Report will now display the local term in Terminology |
| for Executive Committee.                                                |
|                                                                         |

## **STRATA Master Version 9.1.1 Release Notes**

| Database Change – Column size | To accommodate the change in terminology from Sinking Fund to Capital   |
|-------------------------------|-------------------------------------------------------------------------|
|                               | Works Fund the size of the columns for in the Account and Standard Fund |
|                               | Account tables has been increased for the Name and Description          |
|                               | columns.                                                                |

## STRATA Master Version 9.1.0 Release Notes

|                         | All users will now have direct access to the STRATA Master Knowledgebase without the                                                                                                    |  |  |  |  |
|-------------------------|----------------------------------------------------------------------------------------------------|--|--|--|--|
|                         | need to enter credentials.                                                                                                    |  |  |  |  |
|                         | A new option is now available to access the STRATA Master Knowledgebase from the                                                                                                    |  |  |  |  |
|                         | Help icon in the Toolbar, in addition to the existing option in Help > Rockend Website >                                                                                                    |  |  |  |  |
|                         |                                                                                                    |  |  |  |  |
| Knowledgebase           | Knowledgebase.                                                                                                    |  |  |  |  |
|                         | The law Monge Assumption Parate Window Configure 1980; Window Pag. Concrete 1001                                                                                                    |  |  |  |  |
|                         | A new column has been added to the Committee tab on the Corp screen named                                                                                                    |  |  |  |  |
|                         | Nominated by.                                                                                                    |  |  |  |  |
|                         | Final Data List B Public         Nome         Nomework By Public         Name of the Name of the Nam |  |  |  |  |
| Corp – Committee        | the member                                                                                                    |  |  |  |  |
|                         | When ungrading any existing committee members will have the new field set to Nene                                                                                                    |  |  |  |  |
|                         | When upgrading any existing committee members will have the new field set to <b>None</b> .                                                                                                    |  |  |  |  |
| Record the nominator    | You are able to eait any existing members to record which lot nominated them to be                                                                                                    |  |  |  |  |
|                         | elected to the committee.                                                                                                    |  |  |  |  |
|                         | When recording a new member on the committee the <b>Nominated by</b> record must be                                                                                                    |  |  |  |  |
|                         | selected. Selection criteria includes any other lot in the plan or <b>None</b> .                                                                                                    |  |  |  |  |
|                         | The Nominator is displayed on the existing Committee Report and on the new Committee                                                                                                    |  |  |  |  |
|                         | Meeting Attendance Register.                                                                                                    |  |  |  |  |
|                         | A new warning message will be displayed on the both the Lot Owner screen and Corp                                                                                                    |  |  |  |  |
|                         | screen for any plans / lots where the nominator lot has changed ownership.                                                                                                    |  |  |  |  |
| Corp + Lot Owner screen | The warning on the committee members' lot where their nominators' lot has changed                                                                                                    |  |  |  |  |
|                         | ownership will read: Committee member nomination for this lot may be out-of-date.                                                                                                    |  |  |  |  |
|                         | The warning on the Corp screen will include reference to the members' lot number                                                                                                    |  |  |  |  |
| Update warning messages | This warning will no longer be shown once the committee record is edited, or when the                                                                                                    |  |  |  |  |
|                         | member is removed from the committee.                                                                                                    |  |  |  |  |
|                         |                                                                                                    |  |  |  |  |

|                                 | A new option named <b>Notices delivery</b> has been added to the Agent/Tenant/Leases tab                                                                                                    |
|---------------------------------|----------------------------------------------------------------------------------------------------|
| Lot Owner Screen                | Tenant contact details         Private/Residential Contact         Penny Okione         4/1 Chandos Street         ST LEONARDS NSW 2065         Email: penny@hotmail.com                                                                                                    |
| Tenant Notice delivery method   | This option is used to determine the tenants' preferred delivery method for Mail Merge                                                                                                    |
|                                 | documents created through the Meetings data source.                                                                                                    |
|                                 | On upgrade, all tenants will default to delivery method of <b>Print</b> .                                                                                                    |
|                                 | Where a valid primary email address is recorded for the tenant contact a delivery method                                                                                                    |
|                                 | of <b>Email</b> may be selected.                                                                                                    |
|                                 | NOTE: This delivery method will also be utilised when NSW agencies Issue Notices to                                                                                                    |
|                                 | tenants.                                                                                                    |
|                                 | There are two new configuration screens available which will allow you to create default                                                                                                    |
|                                 | messages to be included on any of the following notices issued through the Levy Wizard:                                                                                                    |
|                                 | Levy Notice                                                                                                    |
|                                 | Issue Statement                                                                                                    |
|                                 | Debt Recovery (Manual and Staged without template)                                                                                                    |
|                                 | Owner Invoice                                                                                                    |
| Levy Wizard Messaging           | Submeter Invoice                                                                                                    |
|                                 | Users with the required security access to the Configuration menu should complete the                                                                                                    |
| Set Agency and/or plan defaults | following steps to utilise default levy wizard messages from the Levy Wizard.                                                                                                    |
|                                 | Setup Messages                                                                                                    |
|                                 | Configure > Agency > Option # 3                                                                                                    |
|                                 | Place the screen in Edit mode, tick the checkbox labelled Levy Wizard Messages, and                                                                                                    |
|                                 | Save.<br>Levy Wizard messages -<br>Use default wording<br>Select this option to automatically display messages on notices, statements and invoices<br>issued from the Levy Wizard. To customise your agency and/or owners corporation default<br>messages launch Configure > Levy Wizard Messages. |
|                                 | Configure > Levy Wizard Messages > Agency                                                                                                    |
|                                 | Place the screen in Edit mode and record default messages for each notice type, and                                                                                                    |
|                                 | Save.                                                                                                    |
|                                 | This will establish a default message for notices issued from the Levy Wizard.                                                                                                    |
|                                 | Configure > Levy Wizard Messages > Owners Corporation                                                                                                    |
|                                 | Select the Owners Corporation, place the screen in Edit mode, record default messages                                                                                                    |
|                                 | for each notice type, and Save.                                                                                                    |
|                                 | This will establish any plan specific messages for notices issued from the Levy Wizard.                                                                                                    |
|                                 |                                                                                                    |

|                                 | 8- Levy Wizard Message Configuration : Agency Settings                                                                                                    |
|---------------------------------|----------------------------------------------------------------------------------------------------|
|                                 | The wording rescribed on this scores will be displayed on the message section of nutices, statements and invoces.                                                                                                    |
|                                 | Where an owners corporation requires geodic sending you can set this up in Carligure > Levy Waterd Hessages > Owners Corporation. Where no plan<br>agouits wording exacts the spin-ry difficult wording on this source words is used.<br>Net: The automotic use meansing on notices carding the spin-regulation # 3 table of Agency Configuration. |
|                                 |                                                                                                    |
|                                 | Lefter result message                                                                                                    |
|                                 | Debt Recovery - Manual or Statement style nessage                                                                                                    |
| Levy Wizard Messaging           | Statement message                                                                                                    |
|                                 | - Cover invico nessige                                                                                                    |
|                                 | 0                                                                                                    |
| Set Agency and/or plan defaults | Subreter mood Hestige                                                                                                    |
|                                 | Utilising Default Messages                                                                                                    |
|                                 | When issuing any of the five notice types (listed above) the messages will be produced                                                                                                    |
|                                 | based on the following priority:                                                                                                    |
|                                 | The wording will be based on the Owners Corporation configuration                                                                                                    |
|                                 | • Where no Owners Corporation message is set, the agency message will be used.                                                                                                    |
|                                 | Where no Agency message is recorded users may continue to manually record a                                                                                                    |
|                                 | message.                                                                                                    |
|                                 | When issuing notices for an individual plan, the default wording will be displayed in the                                                                                                    |
|                                 | Additional comment for notices text box.                                                                                                    |
|                                 | Where agency default messages exist a label will be shown on screen Agency default                                                                                                    |
|                                 | exists                                                                                                    |
|                                 | When issuing notices any text which is manually recorded in the additional comments box                                                                                                    |
|                                 | will be displayed on the notices.                                                                                                    |
|                                 | <b>NOTE:</b> Where the font/size is set to MS Sans Serif - 10 pt you are able to display 736                                                                                                    |
|                                 | characters including spaces in the message.                                                                                                    |
|                                 |                                                                                                    |
|                                 | In response to recent price increases by Australia Post, Macquarie Bank have introduced a                                                                                                    |
|                                 | \$2.75* processing fee to owners who pay DEFT levy notices by Post Billpay at an                                                                                                    |
|                                 | Australia Post outlet.                                                                                                    |
|                                 | The following changes have been made:                                                                                                    |
|                                 | Bank Configuration                                                                                                    |
|                                 | The Post Billpay transaction identifier recorded for Macquarie Bank has been changed to                                                                                                    |
|                                 | 442, as instructed by the Bank.                                                                                                    |
|                                 | MBL levy notice slip                                                                                                    |
|                                 | When issuing this notice type the Post BillPay barcode will read an amount due of \$2.75                                                                                                    |
|                                 | more than the amount shown in the <b>Amount Due</b> section of the notice.                                                                                                    |
| Macquarie Bank - DEFT Update    | Additional wording is shown on the notice to advise owners of the processing fee.                                                                                                    |
|                                 | Flexible Payment Slip                                                                                                    |
|                                 | When issuing this notice type the Post BillPay barcode will read an amount due of \$2.75                                                                                                    |
| Australia Post surcharge        | more than the amount shown in the <b>Amount Due</b> section of the notice.                                                                                                    |
|                                 | Any pre-printed stationery stock will need to be updated to display the wording: Payments                                                                                                    |
|                                 | made at Australia Post will incur a \$2.75 DEFT processing fee                                                                                                    |
|                                 |                                                                                                    |

|                                     | Deposit Slips – Barcode & OCR                                                               |  |  |  |  |  |  |
|-------------------------------------|---------------------------------------------------------------------------------------------|--|--|--|--|--|--|
|                                     | Any deposit slips produced for payment at Australia Post will also incur the processing     |  |  |  |  |  |  |
|                                     | fee.                                                                                        |  |  |  |  |  |  |
|                                     | It is important that when making deposits through Australia Post that the surcharge is paid |  |  |  |  |  |  |
|                                     | on top of amounts pre-receipted into STRATA Master to ensure you receive the full           |  |  |  |  |  |  |
|                                     | amount of the receipt into the bank account.                                                |  |  |  |  |  |  |
|                                     |                                                                                             |  |  |  |  |  |  |
|                                     | When auto-archiving General Meeting documents from STRATA Master to fileSMART you           |  |  |  |  |  |  |
| Publish General Meeting Document or | may now elect to publish the document(s) to the Owners and/or the Committee.                |  |  |  |  |  |  |
| Portals                             |                                                                                             |  |  |  |  |  |  |
|                                     | There have been two new columns added to the Contracts Register to allow users to           |  |  |  |  |  |  |
|                                     | record if a Reminder has been issued to the Committee and/or Owners to advise them of       |  |  |  |  |  |  |
|                                     | the contract expiring.                                                                      |  |  |  |  |  |  |
|                                     | The columns are named:                                                                      |  |  |  |  |  |  |
| Registers - Contracts               | Communication sent                                                                          |  |  |  |  |  |  |
|                                     | Date sent                                                                                   |  |  |  |  |  |  |
|                                     | The two new columns are also displayed in the Quick Report – Registers ~ Show               |  |  |  |  |  |  |
| Date and Notification Sent          | contracts                                                                                   |  |  |  |  |  |  |
|                                     | A new Reminder has been created for the notifying of Committees and/or Owners prior to      |  |  |  |  |  |  |
|                                     | the expiry of an Agency Agreement.                                                          |  |  |  |  |  |  |
|                                     | To allow immediate use of the new Reminder, during upgrade the Communication sent           |  |  |  |  |  |  |
|                                     | column for <b>Agency Agreements</b> will be set to No.                                      |  |  |  |  |  |  |
|                                     | When issuing a Status Certificate STRATA Master will now record the plan / lot number,      |  |  |  |  |  |  |
|                                     | name of requestor and the date and time the certificate was produced.                       |  |  |  |  |  |  |
|                                     | This detail can be viewed in Quick Reports – Lots ~ Show status certificate history.        |  |  |  |  |  |  |
|                                     | To simplify the process of updating levy arrears for settlement a new workflow can be       |  |  |  |  |  |  |
|                                     | initiated from the Lot Owner screen to calculate the arrears as at the settlement date.     |  |  |  |  |  |  |
|                                     | Lot Owner Screen                                                                            |  |  |  |  |  |  |
|                                     | In Read Only, or Edit mode Select the Update Certificate button.                            |  |  |  |  |  |  |
| Jpdate Status Certificate Workflow  | • The name of the last requestor and the date of that request (for the selected lot) is     |  |  |  |  |  |  |
|                                     | displayed on the Update screen.                                                             |  |  |  |  |  |  |
|                                     |                                                                                             |  |  |  |  |  |  |
| Report and record arrears           | 5. Update Status Certificate                                                                |  |  |  |  |  |  |
|                                     | Original certificate issued to:                                                             |  |  |  |  |  |  |
|                                     |                                                                                             |  |  |  |  |  |  |
|                                     | Conveyancing Company                                                                        |  |  |  |  |  |  |
|                                     | Status Certificate Issued 21/10/2016                                                        |  |  |  |  |  |  |
|                                     | Date of Settlement                                                                          |  |  |  |  |  |  |
|                                     | OK Cancel                                                                                   |  |  |  |  |  |  |
|                                     |                                                                                             |  |  |  |  |  |  |
|                                     | Enter the Date of Settlement and Click OK                                                   |  |  |  |  |  |  |
|                                     |                                                                                             |  |  |  |  |  |  |

| Str                                               | ata Management                                                                                                    | Current Or<br>Ms Saral<br>Lot<br>The Own                                                                                                    | wner Ac<br>h Jane Mor<br>4 Unit 4<br>ers Of SP 4                                                        | count<br><sup>gan</sup>                                                        |                                                           | Strata<br>SYDNEY<br>Ph: +6<br>Fax: +6<br>admin@lookatmy           | Management<br>PO Box 99999<br>/ NSW 2000<br>1 2 4141 4141<br>1 2 4141 4142<br>strata.com.au |
|---------------------------------------------------|----------------------------------------------------------------------------------------------------|----------------------------------------------------------------------------------------------------|----------------------------------------------------------------------------------------------------|--------------------------------------------------------------------------------|-----------------------------------------------------------|-------------------------------------------------------------------|---------------------------------------------------------------------------------------------|
|                                                   | Chandos T<br>Purch                                                                                                    |                                                                                                    | Chandos Towers, 1 Chandos Street, ST LEONAROS NSW 2065<br>Purchased: 04/06/2008 UE / AE: 55.00 / 550.00 |                                                                                |                                                           |                                                                   |                                                                                             |
| Date                                              | Details                                                                                                    | Administrative (<br>Fund duebaid F                                                                                                    | Capital Works<br>fund duepaid                                                                           | Unaflocated                                                                    | interest<br>paid                                          | Total                                                             | Balance<br>(-)prepaid                                                                       |
| 01/01/2                                           | Balance brought bread<br>015 Quarterly Admin/Sirking Levy                                                                                                    | 0.00                                                                                                    | 0.00                                                                                                    | 0.00                                                                           | 0.00                                                      | 0.00<br>760.00                                                    | 0.00<br>760.00                                                                              |
| 02/03/2<br>01/04/2                                | 1015 Levy payment for 4/4444<br>1015 Quarterly Admin/Sinking Levy                                                                                                    | -640.96<br>650.00                                                                                                    | -196.71<br>200.00                                                                                       | 0.00                                                                           | 12.33<br>0.00                                             | -750.00<br>750.00                                                 | 12.33<br>762.33                                                                             |
| 03/04/2<br>04/05/2                                | 1015 Levy payment for 4/4444<br>1015 Levy payment for 4/4444                                                                                                    | -18.25<br>-540.79                                                                                                    | -6.64<br>-196.66                                                                                        | 0.00                                                                           | 0.11                                                      | -26.00<br>-737.44                                                 | 737.44                                                                                      |
| 01/07/2                                           | 015 Quarterly AdminiSirking Levy<br>015 Levy payment for 41444                                                                                                    | 550.00                                                                                                    | 200.00                                                                                                  | 0.00                                                                           | 0.00                                                      | 750.00                                                            | 750.00                                                                                      |
| 01/062                                            | 015 Quarterly Admin Sirking Levy                                                                                                    | 650.00                                                                                                    | 200.00                                                                                                  | 0.00                                                                           | 0.00                                                      | 750.00                                                            | 760.00                                                                                      |
| 01012                                             | 1016 Levy payment for 4/4444                                                                                                    | -724.71                                                                                                    | -234.94                                                                                                 | 0.00                                                                           | 40.36                                                     | -1,000.00                                                         | 780.36                                                                                      |
| 01/04/2<br>02/06/2                                | 1016 Quarterly Admin/Sinking Levy<br>1016 Fire Safety Updates as per                                                                                                    | 825.00                                                                                                    | 165.00                                                                                                  | 0.00                                                                           | 0.00                                                      | 990.00<br>3.000.00                                                | 1,770.36                                                                                    |
| 01/07/2                                           | Inspection Requirements<br>Quarterly Admin/Sinking Levy                                                                                                    | 826.00                                                                                                    | 165.00                                                                                                  | 0.00                                                                           | 0.00                                                      | 990.00                                                            | 5,760.36                                                                                    |
| 0407/2                                            | 015 Lot 4 Interest on arrears to<br>04/07/2015<br>Lot 4 Interest on arrears to                                                                                                    | 24.76                                                                                                    | 0.00                                                                                                    | 0.00                                                                           | 0.00                                                      | 24.76                                                             | 5,785.10                                                                                    |
| 04/07/2                                           | 04/07/2018<br>016 payemntreceived                                                                                                    | -660.29                                                                                                    | -130.06                                                                                                 | 0.00                                                                           | 0.00                                                      | -780.36                                                           | 5,009.70                                                                                    |
| 01/102                                            | 016 Quarterly Admin Sirking Levy                                                                                                    | 825.00                                                                                                    | 165.00                                                                                                  | 0.00                                                                           | 0.00                                                      | 990.00                                                            | 5,999,70                                                                                    |
| 08/11/2                                           | 1015 Current balances excluding in<br>Administrative Fund<br>Cepital Works Fund                                                                                                    | erest<br>2,4<br>3,4                                                                                                    | 99.75<br>99.95                                                                                          |                                                                                |                                                           |                                                                   |                                                                                             |
|                                                   | Unandcated Money Purk                                                                                                    | - 5.9                                                                                                    | 99.70                                                                                                   |                                                                                |                                                           |                                                                   |                                                                                             |
|                                                   | interest due as at 21/11/2016                                                                                                    |                                                                                                    | 82.94                                                                                                   |                                                                                |                                                           |                                                                   |                                                                                             |
|                                                   |                                                                                                    |                                                                                                    |                                                                                                    |                                                                                |                                                           |                                                                   |                                                                                             |
| record arrears                                    |                                                                                                    |                                                                                                    |                                                                                                    |                                                                                |                                                           |                                                                   |                                                                                             |
| d record arrears                                  | Lot II Uve III<br>4 4 Chardou Steef<br>4 4 Dhardou Steef                                                                                                    | Lot Addess   Nan<br>Ohandos Towers<br>I Chandos Towers                                                                                                    | e of Requestor<br>reparcing Comp                                                                        | 51anu Centi<br>21/10/2016<br>08/11/2016                                        | icale Traued<br>519-41 PM<br>54853 PM                     | Amount Due   Da<br>16,282.64 21                                   | en of Setflement<br>/11/2016                                                                |
| d record arrears                                  | Lot # Lov #<br>4 4 Dravdou Steer<br>4 4 Dravdou Steer<br>PRTANT NOTE:<br>atted Reports as                                                                                                    | Lof Address   Nam<br>(Danodo Towers Con-<br>Obandos Towers<br>This repo                                                                                                    | e of Requestor<br>region cong Comp<br>rt diffe                                                          | Status Cont<br>ory 21/10/2016<br>08/11/2016<br>ers froi<br>reated i            | cate linued<br>5 15 AT PM<br>5 4853 PM<br>m the<br>report | Amount Due Da<br>1623264 21<br>Current<br>will cale               | a of Sattlement<br>/11/2016<br>t Owner<br>culate in                                         |
| d record arrears                                  | Let II         Let III           4         4         Ohardou Steet           4         4         Diandou Steet           PRTANT NOTE:         atted Reports as                                                                                                    | Lot Address   Nam<br>Drandos Towers<br>Drandos Towers<br>This repo                                                                                                    | e of Requestor<br>reparcing Comp<br>rt diffe<br>ually cr                                                | Statu Centi<br>org 21/02/016<br>06/11/2016<br>ers froi<br>reated i             | m the                                                     | Amount Due De<br>BE 20254 21<br>Current<br>will cale              | e d Settenerd<br>Anzans<br>t Owner<br>culate in                                             |
| l record arrears<br>IMPO<br>Forma<br>not bu       | Lot II         Une III           4         4         Ourdou Steer           4         4         Durdou Steer   PRTANT NOTE: atted Reports as ring levies to according levies to accordin                                                                                                    | Id Address I Nam<br>Dandos Tower<br>Dandos Tower<br>This repo<br>the manu<br>count whice                                                                                                    | rt diffe<br>ually cr                                                                                    | Stear Cent<br>Per 21/10/2016<br>08/11/2016<br>ers froi<br>reated i<br>due bet  | m the<br>report                                           | Amount Due Da<br>16.202.54 21<br>Current<br>will calc<br>the dat  | t Owner<br>culate ir<br>ce of run                                                           |
| ecord arrears                                     | RTANT NOTE:<br>atted Reports as<br>ring levies to accord                                                                                                    | Echologies I New<br>Oberdes Tower<br>Dendes Tower<br>This repo<br>the manu<br>count whic                                                                                                    | e d'Repettor<br>nyerceg Comp<br>rt diffo<br>ually cr<br>h fall o                                        | Steac Cent<br>By 21/10/2016<br>ers fron<br>reated n<br>due bet                 | m the<br>report                                           | Amount Due Da<br>BE 20254 21<br>Current<br>will cale<br>the dat   | as a Settement<br>ATTACASE<br>to Owner<br>culate in<br>ce of run                            |
| ecord arrears                                     | Lot #         Lot #           4         4         Chardou Street           4         4         Dhardou Street           PRTANT NOTE:         A           atted Reports as         according levies to according levies to according settlement.                                                                                                    | Lot Address   Name<br>Obardos Towers Care<br>Dandos Towers<br>This repo<br>the manu<br>the manu<br>count whice                                                                                                    | e d Repettor<br>reporting Com<br>ually cr<br>h fall (                                                   | Steuc Ceet<br>Bary 21/10/2016<br>08/11/2016<br>ers froi<br>reated i<br>due bet | m the<br>report                                           | Amore Due Dae<br>BE 20254 21<br>Current<br>will cale<br>the dat   | and Sateman<br>Anizons<br>t Owner<br>culate in<br>ce of run                                 |
| cord arrears                                      | The settlement.                                                                                                    | Lot Address   Name<br>Orandos Towers Con-<br>I Dandos Towers<br>T his repo<br>the manu<br>count whice                                                                                                    | e of Requestor<br>registering Comp<br>ually cr<br>h fall (                                              | Steu Cett<br>ary 21/10/2016<br>08/11/2016<br>reated i<br>due bet               | m the<br>report                                           | Current<br>will cale                                              | and Settement<br>Anname<br>t Owner<br>culate in<br>ce of run                                |
| ncord arrears                                     | PRTANT NOTE:<br>atted Reports as<br>ring levies to accord                                                                                                    | Lot Address   Mark<br>Drandos Towers<br>Drandos Towers<br>This repo<br>the manu<br>toount whice                                                                                                    | e of Requestor<br>rt diff(<br>ually cr<br>h fall (                                                      | steur Cent<br>ary 21/10/2016<br>eers fron<br>reated n<br>due bet               | m the<br>report                                           | Current<br>will cale                                              | e d Settenert<br>Anrans<br>t Owner<br>culate in<br>ce of run                                |
| cord arrears                                      | PRTANT NOTE:<br>atted Reports as<br>ring levies to accord                                                                                                    | Lot Address   Mark<br>Drandos Towers<br>Chandos Towers<br>This repo<br>the manu<br>count whice                                                                                                    | e of Requestor<br>rt diff(<br>ually cr<br>h fall (                                                      | stea Cett<br>ary 2010/2016<br>ers froi<br>reated i<br>due bet                  | m the<br>report                                           | Amorethue   Da<br>663254 21<br>Current<br>will cale<br>the dat    | e d Settener<br>Anzans<br>t Owner<br>culate in<br>ce of run                                 |
| prd arrears                                       | PRTANT NOTE:<br>atted Reports as<br>ring levies to accord                                                                                                    | Lot Address   Name<br>  Dandos Towers<br>  Dandos Towers<br>This repo<br>s the manu<br>count which                                                                                                    | e of Requestor<br>my arcreg Comp<br>ually cr<br>h fall o                                                | stea Ceet<br>ary 2010/2016<br>ers froi<br>reated i<br>due bet                  | m the<br>report                                           | Amount Due Da<br>16.202.54 21<br>Current<br>will calc<br>the dat  | t Owner<br>culate ir                                                                        |
| arrears<br>IMPO<br>Forma<br>not bi<br>date o      | PRTANT NOTE:<br>atted Reports as<br>ring levies to accord                                                                                                    | Lot Address   Name<br>  Dandos Towers<br>  Dandos Towers<br>  Dandos To                                                                                                    | e of Requestor<br>myserceg Comp<br>ually cr<br>h fall o                                                 | stea Ceet<br>ary 20/02/06<br>ers froi<br>reated i<br>due bet                   | m the<br>report                                           | Amount Due Da<br>SE 2025 64 21<br>Current<br>will call<br>the dat | a d Satement<br>Ann2016<br>t Owner<br>culate in<br>ce of run                                |
| arrears<br>IMPO<br>Forma<br>not bi<br>date o      | PRTANT NOTE:<br>atted Reports as<br>ring levies to accord settlement.                                                                                                    | Lot Address   Name<br>  Dandos Towers<br>  Dandos Towers<br>This repo<br>s the manu<br>count which                                                                                                    | e of Requestor<br>registering Comp<br>ually cr<br>h fall o                                              | stea Ceet<br>ary 20/02/06<br>ers froi<br>reated i<br>due bet                   | m the<br>report                                           | Amount Due Da<br>SE 2025 64 21<br>Current<br>the dat              | a d Satenard<br>Ann2016<br>t Owner<br>culate in<br>ce of run                                |
| d arrears<br>IMPO<br>Forma<br>not bi<br>date o    | PRTANT NOTE:<br>atted Reports as<br>ring levies to accord                                                                                                    | In Address I Name<br>Dandes Tower<br>This repo                                                                                                    | e of Requestor<br>rysering Comp<br>ually cr<br>h fall o                                                 | staa Ceeta<br>ers froi<br>reated i<br>due bet                                  | m the<br>report                                           | Amount Due Da<br>SE 2022 54 21<br>Current<br>the dat              | at of Settement<br>Ann2015<br>t Owner<br>culate in<br>ce of run                             |
| d arrears<br>IMPO<br>Forma<br>not bi<br>date o    | RTANT NOTE:<br>atted Reports as<br>ring levies to accord                                                                                                    | EdiAddress I Name<br>Oberdon Towers<br>This repo<br>the manu<br>count which                                                                                                    | e of Requestor<br>regioning Comp<br>ually cr<br>h fall o                                                | ers fron<br>due bet                                                            | m the<br>report                                           | Amount Due Da<br>SE 2022 54 21<br>Current<br>the dat              | at d Settement<br>/11/2015<br>t Owner<br>culate in<br>ce of run                             |
| rd arrears<br>IMPO<br>Forma<br>not bi<br>date o   | tet to the term of the term of the term of the term of the term of the term of the term of the term of the term of the term of the term of the term of the term of the term of the term of the term of the term of the term of the term of the term of the term of the term of the term of the term of term of term of                                                                                                    | Lot Address   Name<br>Dandos Tower<br>This repo<br>the manu<br>count which                                                                                                    | e of Requestor<br>regenering Comp<br>ually cr<br>h fall (                                               | steac Ceet                                                                     | m the<br>report                                           | Amount Due Da<br>BE 20254 21<br>Current<br>twill call<br>the dat  | at d Settement<br>ATT/2015<br>t Owner<br>culate in<br>te of run                             |
| rd arrears<br>IMPO<br>Forma<br>not bi<br>date o   | A Chardu Steel<br>A Chardu Steel<br>A Chardu Steel | Lot Address   Name<br>Orandos Towers Con-<br>Christ repo<br>the manu<br>count which                                                                                                    | e of Requestor<br>regenering Comp<br>ually cr<br>h fall (                                               | Steu Cett<br>By 21/02/06<br>08/1/2016                                          | m the<br>report                                           | Amort Due Da<br>BE 20254 21<br>Current<br>twill cale<br>the dat   | at d Sattement<br>Annaans<br>culate in<br>ce of run                                         |
| rd arrears<br>IMPO<br>Forma<br>not bi<br>date o   | The settlement.                                                                                                    | Lot Address   Name<br>Orandos Towers Con-<br>I This repo<br>the manu<br>count which                                                                                                    | e of Requestor<br>regenering Comp<br>ually cr<br>h fall (                                               | ster Cett                                                                      | m the<br>report                                           | Amort Due Da<br>BE 20254 21<br>Current<br>twill cale<br>the dat   | at d Sattement<br>Anizons<br>t Owner<br>culate in<br>te of run                              |
| pord arrears<br>IMPO<br>Forma<br>not bi<br>date o | The settlement.                                                                                                    | Lot Address   Name<br>Chardes Towers Con-<br>Chardes Towers Con-<br>Chardes Towers Con-<br>Control of Con-<br>Control of Con-<br>Control of Con-<br>Con-<br>Con- | e of Requestor<br>registering Comp<br>ually cr<br>h fall (                                              | steur Cent<br>ary 21/10/2016<br>eers fron<br>reated n<br>due bet               | m the<br>report                                           | Current<br>will cale<br>the dat                                   | and Settement<br>Anizons<br>to Owner<br>culate in<br>the of run                             |
| d arrears<br>IMPO<br>Forma<br>not bi<br>date o    | The settlement.                                                                                                    | Lot Address   Name<br>Charden Towers Con-<br>Charden Towers Con-<br>Charden Towers Con-<br>Control of Con-<br>Control of Con-<br>Control of Con-<br>Con-<br>Con- | e of Requestor<br>registering Comp<br>ually cr<br>h fall (                                              | stens Cent<br>ary 21/10/2016<br>eers fron<br>reated n<br>due bet               | m the<br>report                                           | Amortow Da<br>BE20254 21<br>Current<br>will cale<br>the dat       | and Settement<br>Anizons<br>to Owner<br>culate in<br>ce of run                              |
| d arrears                                         | The settlement.                                                                                                    | Lot Address   Name<br>Orandos Towers Con-<br>I This repo<br>the manu<br>count which                                                                                                    | e of Requestor<br>registering Comp<br>ually cr<br>h fall (                                              | ster Cette<br>ary 21/10/2016<br>certs fron<br>reated n<br>due bet              | m the<br>report                                           | Amort Due Dae<br>BE 20254 21<br>Current<br>the dat                | and Settement<br>Anizons<br>to Owner<br>culate in<br>the of run                             |
| rd arrears<br>IMPO<br>Forma<br>not bi<br>date o   | PRTANT NOTE:<br>atted Reports as<br>ring levies to accord                                                                                                    | Lot Address   Name<br>Charden Towers Con-<br>Charden Towers Con-<br>Charden Towers Con-<br>Control of Con-<br>Control of Con-<br>Control of Con-<br>Con-<br>Con- | e of Requestor<br>registering Comp<br>ually cr<br>h fall (                                              | ster Cette<br>ary 21/10/2016<br>certs fron<br>reated n<br>due bet              | m the<br>report                                           | Amortow Da<br>BE20294 21<br>Current<br>twill cale<br>the dat      | and Settement<br>Anizons<br>to Owner<br>culate in<br>the of run                             |
| d arrears<br>IMPO<br>Forma<br>not bi<br>date o    | PRTANT NOTE:<br>atted Reports as<br>ring levies to accord                                                                                                    | Lot Address   Name<br>Charden Towers Con-<br>This repo<br>the manu<br>count which                                                                                                    | e of Requestor<br>registering Comp<br>ually cr<br>h fall (                                              | steur Cent<br>ary 21/10/2016<br>ers fron<br>reated n<br>due bet                | m the<br>report                                           | Amortow Da<br>BE20254 21<br>Current<br>twill cale<br>the dat      | at d Settement<br>Anizons<br>t Owner<br>culate in<br>te of run                              |
| I arrears<br>IMPO<br>Forma<br>not bu<br>date o    | PRTANT NOTE:<br>atted Reports as<br>ring levies to accord<br>of settlement.                                                                                                    | Lot Address   Name<br>Chardes Towers Con-<br>This repo<br>the manu<br>count which                                                                                                    | e of Requestor<br>registering Comp<br>ually cr<br>h fall (                                              | stan. Cent<br>ary 21/10/2016<br>ers fron<br>reated n<br>due bet                | m the<br>report                                           | Amortow Da<br>BE20254 21<br>Current<br>will cale<br>the dat       | and Settement<br>Anizons<br>culate in<br>ce of run                                          |
| arrears                                           | PRTANT NOTE:<br>atted Reports as<br>ring levies to accord<br>of settlement.                                                                                                    | Lot Address   Name<br>Charden Towers Con-<br>This repo<br>the manu<br>count which                                                                                                    | e of Requestor<br>registering Comp<br>ually cr<br>h fall (                                              | steur Cent<br>ary 21/10/2016<br>ers fron<br>reated n<br>due bet                | m the<br>report                                           | Amortow Date<br>BE20254 21<br>Current<br>will cale<br>the dat     | at d Settement<br>Anizons<br>t Owner<br>culate in<br>te of run                              |
| rrears<br>IMPO<br>Forma<br>not bi<br>date o       | PRTANT NOTE:<br>atted Reports as<br>ring levies to accord<br>of settlement.                                                                                                    | Lot Address   Name<br>Charden Towers Con-<br>Charden Towers Con-<br>T his repo<br>the manu<br>count which                                                                                                    | e of Requestor<br>registering Comp<br>ually cr<br>h fall (                                              | staa.caat<br>ary 20/02/06<br>69/1/2016<br>reated i<br>due bet                  | m the<br>report                                           | Amortow Date<br>BE20254 21<br>Current<br>will cale<br>the dat     | and Settement<br>Anizons<br>to Owner<br>culate in<br>the of run                             |
| rrears<br>IMPO<br>Forma<br>not bi<br>date o       | PRTANT NOTE:<br>atted Reports as<br>ring levies to accord<br>of settlement.                                                                                                    | Lot Address   Name<br>Charden Towers Con-<br>Charden Towers Con-<br>T his repo<br>the manu<br>count which                                                                                                    | e of Requestor<br>regenering Comp<br>ually cr<br>h fall (                                               | stera Cette<br>ary 21/10/2016<br>certs fron<br>reated n<br>due bet             | m the<br>report                                           | Amortow Da<br>BE20294 21<br>Current<br>twill cale<br>the dat      | at d Settement<br>Anizons<br>t Owner<br>culate in<br>te of run                              |

## NSW Legislation

|                               | There have been changes made throughout the application to refer to the Capital Works                                                                                                    |  |  |  |  |
|-------------------------------|----------------------------------------------------------------------------------------------------|--|--|--|--|
|                               | Fund, previously known as the Sinking Fund.                                                                                                    |  |  |  |  |
| Terminology                   | Reports, messages and on screen labels have been updating to ensure the correct                                                                                                    |  |  |  |  |
|                               | terminology is used consistently throughout the program.                                                                                                    |  |  |  |  |
|                               | NOTE: We have not made changes to any transaction records in STRATA Master,                                                                                                    |  |  |  |  |
| Sinking to Capital Works Fund | where levies have been posted using the term 'Sinking Fund' these are unchanged.                                                                                                    |  |  |  |  |
|                               | Executive Committee is now referred to as the Strata Committee. The change to the Local                                                                                                    |  |  |  |  |
|                               | term in Terminology has been completed on upgrade for all New South Wales clients.                                                                                                    |  |  |  |  |
|                               | A new Reminder has been added to allow agencies to track if the required notice has been                                                                                                    |  |  |  |  |
|                               | provided to the Committee/Owners in regard to an upcoming agency agreement expiry.                                                                                                    |  |  |  |  |
|                               | To utilise the new Reminder you must first ensure that your Agency Agreements are                                                                                                    |  |  |  |  |
|                               | recorded in the Contracts Register.                                                                                                    |  |  |  |  |
|                               | When your contracts are recorded, you must then launch Manage – Reminders and update                                                                                                    |  |  |  |  |
|                               | your preferences to include the Reminder and change the default alerts if required.                                                                                                    |  |  |  |  |
|                               | The default settings are:                                                                                                    |  |  |  |  |
|                               | <ul> <li>1<sup>st</sup> Reminder - 120 days prior to the expiry date of the contract</li> </ul>                                                                                                    |  |  |  |  |
|                               | <ul> <li>2<sup>nd</sup> Reminder – 90 days prior to the expiry date of the contract</li> </ul>                                                                                                    |  |  |  |  |
|                               |                                                                                                    |  |  |  |  |
| Agency Agreement Reminder     | The trigger for the Reminder is the Communication Sent is in the Contracts Register is <b>No</b>                                                                                                    |  |  |  |  |
|                               | E Reminden Configuration Configuration                                                                                                    |  |  |  |  |
|                               |                                                                                                    |  |  |  |  |
|                               | D         Ann Barton         IP Street Street component rest           O         James Barton         The Street Street                                                                                 |  |  |  |  |
|                               | Send #         Function         100 min         100 min         1           9         Instance Relay         Function is cearly date         10         200 min         1                                                                                                    |  |  |  |  |
|                               | M         Instance Volume         Part Int du data         III         Open         III           M         Instance Colon         Mettre du data         III         Open         III           M         Instance Colon         Mettre policy des pair views communicies du data nel mettre         III         Open         III           M         Instance Communicies         Mettre policy des pair views communicies du data nel mettre         III         Open         III                                                                                                    |  |  |  |  |
|                               | P Governant Provi to due data     P Approx Systement Contract D Date     P Approx Systement Contract D Date     P Approx Systement D Prox to the section data     P Conclama     P Conclama     P To the section data     Date     Date     Data     Data |  |  |  |  |
|                               | DP         Annual Schwarts         Mittee to the biologic perior and ends of the stand         Mittee to the biologic standard and the standard on and the standard on and the s                                             |  |  |  |  |
|                               | P         By Law Feguration         Practic for by low copy data shares the by low surgestment         21         Days         Mill           P         Ansass         Note the buy low copy data shares the by low surgestment         21         Days         Mill           P         Ansass         Note the buy low copy data shares the by low surgestment         21         Days         Mill           P         Ansass         Note the buy low copy data shares the byte multiple         20         Days         Mill                                                                                                    |  |  |  |  |
|                               | P         Units Carlo and an analysis of the source of the source of                           |  |  |  |  |
|                               | SP         Total case of printed         Prior to the due date of the Way         En         Date         D           SP         Notices not analised         Priors the due date of the Way         En         Date         B                                                                                                    |  |  |  |  |
|                               | ,                                                                                                    |  |  |  |  |
|                               | You are able to identify the type of Reminder by looking in the Function column, and this                                                                                                    |  |  |  |  |
|                               | will show whether it is the Agency Agreement notification which is overdue, or the                                                                                                    |  |  |  |  |
| Agency Agreement Reminder     | Contract itself.                                                                                                    |  |  |  |  |
| Agency Agreement Reminder     |                                                                                                    |  |  |  |  |
|                               |                                                                                                    |  |  |  |  |
|                               | Citer surger surger surger surger         Page Answer         Page Answer         Te         [11/12/006]         E           Name         Manager Name         Aundre         Deal         Doc Date                                                                                                    |  |  |  |  |
| Cont                          | Pile Owner (3) 27 4441         Area Softh         Approx Agament         Opport Agament         10/12/218           The Owner (3) 27 4441         Area Softh         Contraction         Opport Agament         20/12/218                                                                                                    |  |  |  |  |
| oom                           |                                                                                                    |  |  |  |  |
|                               | You may continue to monitor the Agency Agreement expiry through the Reminders by                                                                                                    |  |  |  |  |
|                               | ticking the Contracts to also be tracked.                                                                                                    |  |  |  |  |
|                               | To facilitate the running of Strata Committee Meetings a new report has been added to                                                                                                    |  |  |  |  |
|                               | the Formatted Reports Menu, under Strata Mgt Reports called Strata Committees                                                                                                    |  |  |  |  |
|                               | Meeting Attendance.                                                                                                    |  |  |  |  |
| I                             |                                                                                                    |  |  |  |  |

| I                                   | When producing the report you must select                                                                                                    |  |  |  |  |
|-------------------------------------|----------------------------------------------------------------------------------------------------|--|--|--|--|
|                                     | Owners Corporation                                                                                                    |  |  |  |  |
|                                     | Macting data                                                                                                    |  |  |  |  |
|                                     | Meeting date                                                                                                    |  |  |  |  |
|                                     | Arrears cut off date                                                                                                    |  |  |  |  |
|                                     | The report will show the following details:                                                                                                    |  |  |  |  |
|                                     | Lot / Unit number for the Member                                                                                                    |  |  |  |  |
|                                     | Contact name                                                                                                    |  |  |  |  |
| Committee Meeting Attendance Report | Position on the Committee                                                                                                    |  |  |  |  |
|                                     | Voting rights Name on Title                                                                                                    |  |  |  |  |
|                                     | Nominators lot number                                                                                                    |  |  |  |  |
|                                     | Lot arrears / prepaid as at the arrears cut off date                                                                                                    |  |  |  |  |
|                                     | Strata Mangement<br>Strata Committees Meeting Attendance<br>Meeting data: 12/12/2016                                                                                                    |  |  |  |  |
|                                     | Arrears cutoff date: 24/112016 The owners Corporation SP 2222 22 Wences Laws, UVSSP001, KSW 2178 Let Unit UE Contact name Position Your Name on this Let Naminand Work Name on this Name on this Name on the Name on the Name |  |  |  |  |
|                                     | Numerical of the second second seco                       |  |  |  |  |
|                                     | 1         20010 Trais Dro         Desires Traiser         Viel Ref. Motion         0.00           1         Total         Training by LK3         0.00                                                                                                    |  |  |  |  |
|                                     | NOTE:                                                                                                    |  |  |  |  |
|                                     | • Voting is determined using the financial status of the members lot and the                                                                                                    |  |  |  |  |
|                                     | nominators lot as at the arrears cut off date                                                                                                    |  |  |  |  |
|                                     | • Where the nominators' lot is recorded as <b>None</b> the financial status is determined                                                                                                    |  |  |  |  |
|                                     | only on the members lot.                                                                                                    |  |  |  |  |
|                                     | The new Act allows an Owners Corporation to determine if they wish to offer payment                                                                                                    |  |  |  |  |
|                                     | plans to owners.                                                                                                    |  |  |  |  |
|                                     | To enable the recording and reporting of this information additions have been made to                                                                                                    |  |  |  |  |
|                                     | the Financial tab on the Corp screen.                                                                                                    |  |  |  |  |
|                                     | To record Payment Plan details, place the Corp screen in Edit mode, Select the checkbox                                                                                                    |  |  |  |  |
|                                     | and record the details of the Payment Plan in the text box provided, then save.                                                                                                    |  |  |  |  |
|                                     | Debt Recovery                                                                                                    |  |  |  |  |
|                                     | Exclude all lots from debt recovery                                                                                                    |  |  |  |  |
| Corp - Record Payment Plan          | Debt collector                                                                                                    |  |  |  |  |
|                                     |                                                                                                    |  |  |  |  |
|                                     | Payment Plan approved                                                                                                    |  |  |  |  |
|                                     | ^                                                                                                    |  |  |  |  |
|                                     |                                                                                                    |  |  |  |  |
|                                     |                                                                                                    |  |  |  |  |
|                                     |                                                                                                    |  |  |  |  |
|                                     | This information can be queried and viewed in Quick Reports – Corporations.                                                                                                    |  |  |  |  |
|                                     | The new Act requires the Information Certificate (Section 184) to provide a method to                                                                                                    |  |  |  |  |
|                                     | fund Capital Works where the funding plan has not been adhered to.                                                                                                    |  |  |  |  |
|                                     | To enable the recording and reporting of this information on a plan basis in the Section                                                                                                    |  |  |  |  |
|                                     | 184 Certificate, additions have been made to the Financial tab on the Corp screen.                                                                                                    |  |  |  |  |
|                                     |                                                                                                    |  |  |  |  |

| Corp - Record Funding Proposal Plan | To record Funding Proposals, place the Corp screen in Edit mode, Select the checkbox                                                                                                    |  |  |  |  |
|-------------------------------------|----------------------------------------------------------------------------------------------------|--|--|--|--|
|                                     | and record the details of the Funding Proposal in the text box provided, then save.                                                                                                    |  |  |  |  |
|                                     | Record proposals for funding matters 🖗 Phoposals                                                                                                    |  |  |  |  |
|                                     | The details recorded in the text hox will be merged into the Section 184. Section 7 utilising                                                                                                    |  |  |  |  |
|                                     | the merge field << fundingpronosal >>                                                                                                    |  |  |  |  |
|                                     | This information can be gueried and viewed in Quick Reports – Corporations                                                                                                    |  |  |  |  |
|                                     | The new Act allows an Owners Corporation to appoint a Strata Renewal Committee.                                                                                                    |  |  |  |  |
|                                     | To enable the recording and reporting of this information additions have been made to                                                                                                    |  |  |  |  |
|                                     | the Financial tab on the Corp screen.                                                                                                    |  |  |  |  |
|                                     | To record if a Strata Renewal Committee has been formed and to record any details in                                                                                                    |  |  |  |  |
|                                     | regard to the Committee, place the Corp screen in Edit mode, Select the Strata Renewal                                                                                                    |  |  |  |  |
| Corp - Record Strata Renewal        | <b>Committee</b> checkbox and record the details of the Committee in the text box provided,                                                                                                    |  |  |  |  |
| Committee                           | then save.                                                                                                    |  |  |  |  |
|                                     | Strata renewal comment                                                                                                    |  |  |  |  |
|                                     | The details recorded will be merged into the Section 184, Section 1 utilising the merge                                                                                                    |  |  |  |  |
|                                     | fields <> will display Yes or No based on the checkbox and <> will merge the comments                                                                                                    |  |  |  |  |
|                                     | recorded in the text box.                                                                                                    |  |  |  |  |
|                                     | This information can be queried and viewed in Quick Reports – Corporations.                                                                                                    |  |  |  |  |
|                                     | Section 95 (4) of the Act requires any plans with an Annual Budget of \$250,000 or more or                                                                                                    |  |  |  |  |
|                                     | 100 or more registered lots to complete a mandatory audit at the end of the financial year.                                                                                                    |  |  |  |  |
|                                     | Part 3 – Clause 21 of the Regulations expand on the way to calculate the Annual Budget,                                                                                                    |  |  |  |  |
|                                     | where the plan does not have 100 or more registered lots.                                                                                                    |  |  |  |  |
|                                     | In many cases it will be simple to make this determination, for example where there are                                                                                                    |  |  |  |  |
|                                     | more than 100 registered lots or where they have bank balances or levies due totalling                                                                                                    |  |  |  |  |
|                                     | more than the \$250,000 threshold.                                                                                                    |  |  |  |  |
|                                     | To easily produce a list of plans which require a Mandatory Audit STRATA Master will take                                                                                                    |  |  |  |  |
|                                     | all opening cash balances <b>less</b> prepaid levies <b>plus</b> receipts and any unpaid levies for the                                                                                                    |  |  |  |  |
|                                     | financial year.                                                                                                    |  |  |  |  |
|                                     | A new output has been added to Quick Report – Corporation named Calculate                                                                                                    |  |  |  |  |
|                                     | Mandatory Audits for NSW.                                                                                                    |  |  |  |  |
|                                     |                                                                                                    |  |  |  |  |
|                                     | Companyation Life Register Researce R.L.M. Recepts Payments Contacts Discoute Confirm Meetings                                                                                                    |  |  |  |  |
|                                     | Owner Copulation Datability         Output of Datability         Output of Datability         Output of Datability         Datability         Datability |  |  |  |  |
| Mandatory Audit Report              | Users 1         Pointsing         C Does strangement frees           Managed?         C Does strangement frees         Pointsing strangement frees           Managed?         Does based strangement frees         Pointsing strangement frees                                                                                                    |  |  |  |  |
|                                     |                                                                                                    |  |  |  |  |
|                                     | Processing area         Mandatory Ann.         Audit Reason         Mandatory           20207         2021164-00         Yen         Kuri Addition         Juni Addition           20207         2021164-00         Yen         Kuri Addition         Juni Addition           20207         2021164-00         Yen         Kuri Addition         Juni Addition           2020         2021164-00         Yen         Kuri Addition         Juni Addition           2020         2021164-00         Yen         Kuri Addition         Juni Addition                                                                                                    |  |  |  |  |
| Quick Reports - Corp                | 4444 20051231 No Nacolina eet NOV 10 Anna Sanh<br>5945 20051231 No Nacolina eet NOV 5 James Bode                                                                                                    |  |  |  |  |
|                                     | To produce a list of plane requiring the mendatory audit, enter a financial year and (in the                                                                                                    |  |  |  |  |
|                                     | no produce a list or plans requiring the manuatory addit, enter a limancial year end (in the past)                                                                                                    |  |  |  |  |
|                                     | To report on multiple year ends, you can enter each year end to be reported and select                                                                                                    |  |  |  |  |
|                                     |                                                                                                    |  |  |  |  |

| I                  | the <b>Add to search</b> icon.                                                                                                    |                                                                          |  |  |  |
|--------------------|----------------------------------------------------------------------------------------------------|--------------------------------------------------------------------------|--|--|--|
|                    | All plans with a financial year end matching the date entered (date and month only) will be                                                                                    |                                                                          |  |  |  |
|                    | displayed providing two columns identifying:                                                                                                    |                                                                          |  |  |  |
|                    | Mandatory Audit Required co                                                                                                    | blumn displays Yes or No                                                 |  |  |  |
|                    | Audit Reason column will display the method used to reach the outcome, as shown                                                                                                |                                                                          |  |  |  |
|                    | below.                                                                                                    |                                                                          |  |  |  |
|                    |                                                                                                    |                                                                          |  |  |  |
|                    | Criteria                                                                                                    | Audit Req'd Audit Reason                                                 |  |  |  |
|                    | < 100 registered lots + < \$250,000                                                                                                    | No No criteria met                                                       |  |  |  |
|                    | > 100 registered lots + < \$250,000                                                                                                    | Yes # Registered lots                                                    |  |  |  |
|                    | < 100 registered lots + > \$250,000                                                                                                    | Yes \$\$ calculation                                                     |  |  |  |
|                    | > 100 registered lots + > \$250,000                                                                                                    | Yes # Registered lots                                                    |  |  |  |
|                    | The new Act has introduced a new Fo                                                                                                    | orm to be issued when a Strata Information                               |  |  |  |
|                    | Certificate (previously known as Sect                                                                                                    | ion 109) request is received.                                            |  |  |  |
|                    | The new template Section184.doc ha                                                                                                    | s been included in the Templates folder when                             |  |  |  |
|                    | upgrading. This new template has no                                                                                                    | t been attached to the Association Type Strata Plan-                     |  |  |  |
|                    | NSW as you may wish to customise t                                                                                                    | he template prior to use.                                                |  |  |  |
|                    | To change the default template used                                                                                                    | when issuing a Status Certificate users with the                         |  |  |  |
|                    | required security access to the Confi                                                                                                    | guration menu should launch the Association Type                         |  |  |  |
|                    | screen and complete the following st                                                                                                    | eps:                                                                     |  |  |  |
|                    | Place the screen in Edit mode                                                                                                    |                                                                          |  |  |  |
|                    | Click on any Association types                                                                                                    | setup for Strata Plan – NSW                                              |  |  |  |
|                    | Update Status Certificate to                                                                                                    | Section 184 - NSW                                                        |  |  |  |
|                    | Update Template to the name                                                                                                    | of the template file e.g Section184.doc                                  |  |  |  |
|                    | Save                                                                                                    |                                                                          |  |  |  |
|                    |                                                                                                    |                                                                          |  |  |  |
|                    | Name Status Certificate Name Jurisdict. Edit<br>Community Association Section 26 - NSW NSW<br>Community Titles Sch., Sections 205 & 206 QLD                                    | Name (Studia Plan                                                        |  |  |  |
|                    | Community Titles Sch., Section 133 · SA SA<br>Home Unit Company Section 109 · NSW NSW<br>Neighbourhood Asso., Section 26 · NSW NSW                                             | Status<br>Centricate                                                     |  |  |  |
| Status Cartificato | Owners Corporation Section 151 · VIC VIC<br>Owners Corporation 2. Section 151 · VIC VIC<br>Precinct Association Section 26 · NSW NSW<br>Proto Consumption Section 26 · NSW NSW | Template Section103 doc<br>Multiple templates to be separated by a comma |  |  |  |
|                    | Strata Corporation Section #1 - 54 54<br>Strata Plan Section 109 - NSW NSW Ju<br>Strata Scheme Section 43 - WA WA<br>Line Title Section 36 - NZ NZ                             | irisdiction NSW                                                          |  |  |  |
|                    | Units Plan Section 37 - NT NT<br>Units Plan Section 119 - ACT ACT                                                                                                    | Additional                                                               |  |  |  |
|                    | 1                                                                                                    |                                                                          |  |  |  |
| Section 184        | When launching the report from the F                                                                                                    | ormatted Reports menu, if you wish to update the                         |  |  |  |
|                    | name of the report users with the required security access to the Configuration menu                                                                                           |                                                                          |  |  |  |
|                    | should launch the Terminology scree                                                                                                    | n and complete the following steps:                                      |  |  |  |
|                    | Place the screen in Edit mode                                                                                                    |                                                                          |  |  |  |
|                    | Click on any Status Certificate                                                                                                    | in the Standard term column                                              |  |  |  |
|                    | Undate Status Certificate to                                                                                                    | Section 184                                                              |  |  |  |
|                    |                                                                                                    |                                                                          |  |  |  |
|                    |                                                                                                    |                                                                          |  |  |  |
|                    | The new merge fields included in the                                                                                                    | template are as follows:                                                 |  |  |  |
|                    | << fundingproposal >> - Details recor                                                                                                    | rded in Corp – Financial                                                 |  |  |  |
|                    | << StrataRenewalCommittee >> - Det                                                                                                    | ails recorded in Corp – Financial                                        |  |  |  |
|                    | << StrataRenewalComment >> - Deta                                                                                                    | ils recorded in Corp – Financial                                         |  |  |  |
|                    |                                                                                                    |                                                                          |  |  |  |

| I                                       |                                                                                                    |
|-----------------------------------------|----------------------------------------------------------------------------------------------------|
|                                         | <> - Lists unpaid owner involce values                                                                                                    |
|                                         | <> - Lists unpaid owner invoice dates                                                                                                    |
|                                         | <> - Total of unpaid owner invoices                                                                                                    |
|                                         | <b>NOTE:</b> The list of unpaid owner invoices is completed under Section 11 of Section 184.                                                                                                    |
|                                         | This list excludes submeter invoices.                                                                                                    |
|                                         |                                                                                                    |
|                                         | The new Act introduces new rights for tenants in Strata Schemes.                                                                                                    |
|                                         | A number of changes have been made which allow a <b>valid tenant</b> to receive meeting                                                                                                    |
|                                         | e ties and he included in a scholation to determine the environment of a Tenant                                                                                                    |
|                                         | notices and be included in a calculation to determine the requirement of a Tenant                                                                                                    |
|                                         | Representative on a plan by plan basis.                                                                                                    |
| Tenente                                 | A valid tenant in STRATA Master is based on the following criteria associated with the                                                                                                    |
|                                         | Agent/Tenant/Leases tab on the Lot Owner Screen                                                                                                    |
| What is a valid tenancy?                | Owner occupied checkbox is not ticked                                                                                                    |
|                                         | Commencement date for a lease is recorded against the lot                                                                                                    |
|                                         | Tenant contact details are recorded                                                                                                    |
|                                         |                                                                                                    |
|                                         | General Agent/Tenand/Cessee Lavies Notes Molpage Dat/Recovery                                                                                                    |
|                                         | Anual Radio Constr.                                                                                                    |
|                                         | 11 Classic Start<br>11 Classic New 2005                                                                                                    |
|                                         |                                                                                                    |
|                                         | Notes                                                                                                    |
|                                         | Part and France Leases                                                                                                    |
|                                         | Internation                                                                                                    |
|                                         |                                                                                                    |
|                                         |                                                                                                    |
|                                         | Where more than 50% of registered lots in a Strata Plan have a valid tenancy, a Meeting                                                                                                    |
|                                         | of Tenants may be held to elect a Tenant Representative to be part of the Strata                                                                                                    |
|                                         | Committee.                                                                                                    |
|                                         | As the Meeting of Tenants must be held prior to the Annual General Meeting, the method                                                                                                    |
|                                         | to determine if the meetings must be held has been added to the existing Quick Reports -                                                                                                    |
|                                         |                                                                                                    |
|                                         |                                                                                                    |
|                                         | I o view a list of plans which must hold a lifeting of Tenants select the new output option                                                                                                    |
|                                         | Show plans with 50% or more valid tenancy.                                                                                                    |
| Quick Reports – Meetings                |                                                                                                    |
|                                         | Any plans which have 50% or more lots with a valid tenancy and have a meeting scheduled                                                                                                    |
|                                         | in Meeting Register will be displayed.                                                                                                    |
|                                         |                                                                                                    |
| Identify plans with 50% or more tenancy | Coposition Lois Propries Insuence B.1.M Recepts Payments Contacts Chinoces Codes Meetings - Deven Consultar Datab                                                                                                    |
|                                         | Name         Manager         State Lill         C Door moting:         Meeting top:         Meeting top:                                                                                                    |
|                                         |                                                                                                    |
|                                         | Mongelgåns C Umangelgåns C Algåns     Vadd towarg     Toward and P Toward and P Toward and |
|                                         | Pier B Adden by codes Manager No. of Mr. Proposition and Medico top Datas Medico top                                                                                                    |
|                                         | 2022 Vintol Lane 22 Las Luño 4 2015-06-20 AGM Annual Sensed Meeting Not Stated 2016-12-15                                                                                                    |
|                                         |                                                                                                    |
|                                         | I o reduce the search results you may enter further criteria such as Meeting Type, Meeting                                                                                                    |

|                      | date and so on.                                                                                                    |
|----------------------|----------------------------------------------------------------------------------------------------|
|                      | The existing Mail Merge for Meetings has been expanded to include a new option <b>Show</b>                                                                                                    |
|                      | lots with a valid tenancy.                                                                                                    |
|                      | This option will return a list of lots which have a valid tenancy, and will allow you to select Tenant contact details to create a Meeting notice if required.                                                                                                    |
| Reports - Mail Merge | This will enable you to issue a Meeting of Tenant notice via Mail Merge.                                                                                                    |
|                      | Where you need to differentiate recipients by delivery method you may select the relevant                                                                                                    |
|                      | delivery method for the tenant contact                                                                                                    |
| Meeting of Tenants   | A Search for Meetings     A Search for Meetings     A Search for Meetings     A Search for Meetings     DBer Search Citeria     DBer Search Citeria     DBer Search Citeria     Meeting the     DBer Search Citeria     Meeting the     DBer Search Citeria     Meeting the     DBer Search Citeria     Meeting the     DBer Search Citeria     Meeting the     Meeting the     Meeting t |
|                      | Print     Print       Manager Salact All     Image: Committee Committee Committ                                                     |
|                      | Tenants in NSW Strata Schemes must now receive a copy of all general meeting notices,                                                                                                    |
|                      | regardless of the percentage of tenanted lots. The Act allows for the delivery of these                                                                                                    |
|                      | notices to be via the Notice Board but this will not be possible in all plans.                                                                                                    |
|                      | To enable tenants to receive a copy of a general meeting notice (excluding any meeting                                                                                                    |
|                      | attachments) users with the required security access to the Configuration menu should                                                                                                    |
|                      | launch the Association Type screen and complete the following steps:                                                                                                    |
| lssue Agenda         | Place the screen in Edit mode                                                                                                    |
|                      | <ul> <li>Click on any Association types setup for Strata Plan – NSW</li> </ul>                                                                                                    |
| Include Tenants      | Tick Include tenants in GM notices     Save                                                                                                    |
|                      | Edit Name Status Status Section 184 - NSW Certificate Section 184 - NSW Uniple templates to be separated by a comma Jurisdiction NSW Include temants in GM notices Additional Template                                                                                                    |
|                      | When issuing an Agenda for any general meetings linked to an Association type with the                                                                                                    |
|                      | Include tenants in GM Notices selected, the distribution list will display any valid tenants                                                                                                    |
|                      | in the distribution screen.                                                                                                    |
|                      |                                                                                                    |

|              | Distribute Agenda - 🕫 📷                                                                                                    |
|--------------|----------------------------------------------------------------------------------------------------|
|              | 8 bits will be enabled<br>4 bits will be givened<br>IF Print maling page                                                                                                    |
|              | 2 Instants will be exacted 1 Instants will be exacted 1 Instants will be particular                                                                                                    |
|              | Lot II Unit Note     Lot A Sath Jane Morgan     Head Address     Hand Address     Hand Addres     Hand Address     Hand Address     Hand |
|              | 5         6         Data Mair Ry Uld         Hol@datamain.com.au         9           7         7         David Cameron Budgets         david/CBMerstrom.au         9                                                                                                    |
|              | 8 0 Dennis and Robyn Taggat de@taggat.com 2 2<br>9 9 Sussan Leah Forter sussan@biggond.net.au 2 2                                                                                                    |
|              | 10 10 Asthony John Michell entel Bignolesionals conces <table-cell> 🗆 🗌<br/>11 Storage A. Ricemany Jane Brown sciencing/@traver.conc.eu</table-cell>                                                                                                    |
|              | 12     Storage B     Sainh Jane Morgan     saidhergan (Brioglan com     P       13     Storage C     Data Main Phy-Uid     Mol@datanain com au     P                                                                                                    |
|              | 14 Stonge D Data Main Pep Dd indo@datanain.com au                                                                                                    |
|              | 1 1 Mato Mandi mato nelad Byanaha con au M                                                                                                    |
|              | P Dauge fees for printing Dit. Cancel                                                                                                    |
|              | P Grage res to moving                                                                                                    |
|              |                                                                                                    |
|              | The tenants are shown at the end after the owners, and will display the delivery method                                                                                                    |
|              |                                                                                                    |
|              | as selected for the Tenant contact on the Agent/Tenant/Leases tab on the Lot Owner                                                                                                    |
| lesue Agenda | Screen.                                                                                                    |
| asue Agenua  |                                                                                                    |
|              |                                                                                                    |
|              | I he tenant details are displayed blue as will the label count to help identify the tenants                                                                                                    |
|              | separate to the owners.                                                                                                    |
|              |                                                                                                    |
|              |                                                                                                    |
|              | When sorting on the distribution screen the sort will be completed within the Owners list                                                                                                    |
|              | and Tenants list separately.                                                                                                    |
|              |                                                                                                    |
|              |                                                                                                    |
|              | When issuing the notice STRATA Master will issue a notice with any attachments to                                                                                                    |
|              | Owners and a notice without attachments to Tenants.                                                                                                    |
|              |                                                                                                    |
|              |                                                                                                    |
|              | Charges for printing and emailing agendas for tenants will apply at the same rate per page                                                                                                    |
|              | or per agenda charged for issuing owners agendas.                                                                                                    |
|              |                                                                                                    |
|              |                                                                                                    |
|              | NOTE:                                                                                                    |
|              | • When archiving the meeting notice, only a full copy of the notice (as issued to the                                                                                                    |
|              | Owners) is archived.                                                                                                    |
|              |                                                                                                    |
|              | • IT required, you may issue a full agenda to tenants via email by including them as                                                                                                    |
|              | Additional contacts on the notices tab.                                                                                                    |
|              | When printing an agenda the owners and tenants agendas will be sent to the printer                                                                                                    |
|              | The new Act now requires a new financial report to be distributed to Owners to be tabled                                                                                                    |
|              | as a single print job.                                                                                                    |
|              | at the Annual General Meeting. See the help file for further details in regard to the new                                                                                                    |
|              | report.                                                                                                    |
|              |                                                                                                    |
|              | The Statement of Koy Einspeigl Information can be preduced from either the Form 11.                                                                                                    |
|              | In the Statement of Key Financial information can be produced from either the Formatted                                                                                                    |
|              | Reports or AGM Preparation menu.                                                                                                    |
|              |                                                                                                    |
|              |                                                                                                    |
|              | AGM Preparation defaults the report to be produced first, but the report is not selected                                                                                                    |
|              | by default.                                                                                                    |
|              |                                                                                                    |
|              |                                                                                                    |
|              | To change the order or inclusion of AGM Preparation reports launch the Manage – AGM                                                                                                    |
|              |                                                                                                    |

|                                        | Preparation screen and change as required.                                                                                                    |
|----------------------------------------|----------------------------------------------------------------------------------------------------|
|                                        |                                                                                                    |
| Statement of Key Financial Information | Image: Description of the second second s |
|                                        |                                                                                                    |
|                                        | Notes are recorded on the report to explain how the amounts are determined, and                                                                                                    |
|                                        | Owners Corporation.                                                                                                    |
|                                        | <b>NOTE:</b> When determining the total income for the period, STRATA Master excludes any                                                                                                    |
|                                        |                                                                                                    |
|                                        |                                                                                                    |

#### Other Changes

The following issues have been resolved:

| Opening Balance Entry – Preview | <ul> <li>After previewing financial reports where the user opts to change entries prior to</li></ul>                            |
|---------------------------------|----------------------------------------------------------------------------------------------------|
| Reports                         | posting, in some circumstances transactions were being removed in error.                                                        |
| Deleting Agents or Tenants      | <ul> <li>Users were unable to delete an Agent or Tenant due to an error recording the<br/>action in the Audit Trail.</li> </ul> |

08/12/2016 2:20 pm AEDT